### ANOTAÇÃO ELETRONICA DA CTPS

| <b>Trabalho, Emprego e Previdência</b><br>Trabalho e Emprego > Para Todos |                                                                                                    |  |  |  |  |
|---------------------------------------------------------------------------|----------------------------------------------------------------------------------------------------|--|--|--|--|
| Solicitar alteração no banco de dad                                       | os do CAGED                                                                                                    |  |  |  |  |
| CLICAR EM INICIAR<br>gov.br                                               |                                                                                                    |  |  |  |  |
| Uma conta <b>gov.br</b> garante a identificação de cada                   | Acesse sua conta com<br>Número do CPF<br>Caso não lembre se possui uma conta, digite o número o<br>seu CPF mesmo assim para verificar.<br>CPF<br>Digite seu CPF |  |  |  |  |
| cidadão que acessa os serviços digitais do governo.                       | Avançar                                                                                                    |  |  |  |  |

Certificado digital em nuvem

SELECIONAR CERTIFICADO DIGITAL E INCLUIR SUA SENHA DO TOKEN
 PREENCHER O FORMULÁRIO

| nformar Dados da Solicitação                                                                                                    |                                                                                                    |                                                                                 |
|----------------------------------------------------------------------------------------------------|----------------------------------------------------------------------------------------------------|---------------------------------------------------------------------------------|
| ses do atendimento                                                                                                    |                                                                                                    |                                                                                 |
| 3                                                                                                    |                                                                                                    |                                                                                 |
| Solicitação                                                                                                    | Análise                                                                                                  | Finalização                                                                     |
| sponder Formulário                                                                                                    |                                                                                                    | 🖹 Salvar formulári                                                              |
|                                                                                                    |                                                                                                    |                                                                                 |
| (*) Campos de preenchimento obrigatório.                                                                                                  |                                                                                                    |                                                                                 |
| Sistema In                                                                                                    | tegrado CAGED e Jເ                                                                                       | udiciário                                                                       |
| N.º do Protocolo da Solicitação                                                                                                    |                                                                                                    |                                                                                 |
| 235876.0110039/2020                                                                                                    |                                                                                                    |                                                                                 |
| Dados do usuário solicitante                                                                                                    |                                                                                                    | ^                                                                               |
| Solicitante: Pessoa Física que realiza a sol<br>Pessoa Jurídica que realiza a solicitação en<br>será nossível acompanhar o andamento da s | icitação em nome próprio ou de terce<br>n nome de terceiro (Interessado). São<br>plicitação pesse portal | iro (Interessado); ou Representante de<br>por meio dos dados do solicitante que |

5. PREENCHER OS DADOS DO SOLICITANTE: EU COLOCO OS DO TRT

| Nome do Interessado *                   | CNPJ do Interessado * |
|-----------------------------------------|-----------------------|
| TRIBUNAL REGIONAL DO TRABALHO 9ª REGIÃO | 03.141.166/0001-16    |
| Infe                                    | ormações de endereço  |
| _ogradouro *                            |                       |
| ALAMEDA CARLOS DE CARVALHO              |                       |
| Número * Complemento                    | Bairro •              |
| 528                                     | CENTRO                |
| Município *                             | UF *                  |
| CURITIBA                                | PR                    |
| CEP *                                   |                       |
| 80430-180                               |                       |
|                                         |                       |

### 6. PREENCHER AS INFORMAÇÕES QUE DEVERÃO SER ANOTADAS:

| Dados da Solicitação                                                                                                    | ^       |
|----------------------------------------------------------------------------------------------------|---------|
| Para evitar que sua solicitação seja recusada, verifique as informações sobre formulários e documentos obrigatórios<br>informações estão disponíveis na página do serviço (clique aqui para acessar).                                                                                                    | . Essas |
| Detalhamento/Justificativa da solicitação *                                                                                                    |         |
| ANOTAÇÃO DA CTPS.<br>[TRABALHADOR: PAULA REGIANE PEREIRA C.P.F. 055.191.789-09 CTPS 1250211-001-0 PR, PIS 128.72502.50-7<br>EMPREGADOR: LIBERTY CONSORCIOS LTDA. CNPJ sob o n. 189.214.77/0001-75<br>INÍCIO DO VÍNCULO: 15 de junho de 2019<br>TÉRMINO DO VÍNCULO: 30 de janeiro de 2020<br>REMUNERAÇÃO: R\$ 998.00 nor mês |         |

## 7. ANEXAR ARQUIVO DA SENTENÇA OU ACÓRDÃO QUE DETERMINA A ANOTAÇÃO

|                    | Aldrivo Allexo        |       |
|--------------------|-----------------------|-------|
|                    |                       | U     |
| Descrição do Anexo | Arquivo Anexo         | Acões |
| sentenca           | Documento_db52c6d.pdf | / 1   |
|                    |                       |       |

- 8. ENVIAR SOLICITAÇÃO
- 9. EM 'MINHAS SOLICITAÇÕES', ACOMPANHA-SE O ANDAMENTO DAS SOLICITAÇÕES EFETUADAS
- 10. QUANDO A SOLICITAÇÃO FOI CADASTRADA COM SUCESSO, SERÁ MARCADA COMO FINALIZADA

| Sua solicitação foi deferida! \ | erifique as informações abaixo para maiores informad | ções.    |
|---------------------------------|------------------------------------------------------|----------|
|                                 |                                                      |          |
| Siste                           | ema Integrado CAGED e Ju                             | diciário |
| lo Protocolo da Solicitação     |                                                      |          |
| 976 0002912/2020                |                                                      |          |

# 11. AO CLICAR NA FINALIZAÇÃO, SERÁ INFORMADO LINK E CÓDIGO DE ACESSO AO PROCESSO

| Anexos/Documentos                              | ;                                                        |                                                    |          |
|------------------------------------------------|----------------------------------------------------------|----------------------------------------------------|----------|
| Resposta da Solicita                           | ção                                                      |                                                    | ^        |
| N.º do Processo SEI gerado                     |                                                          |                                                    |          |
| 19965.123626/2020-75                           |                                                          |                                                    |          |
| Resposta ao solicitante                        |                                                          |                                                    |          |
| Prezado (a) Senhor (a),                        |                                                          |                                                    | <u> </u> |
| Foi aberto processo<br>A resposta será encamin | 19965.123626/2020-75<br>hada em breve ao Email cadastrac | para sua solicitação.<br>Io.                       | 1        |
| Para consulta o andamer                        | nto do seu processo acessar o end                        | ereço em http://fazenda.gov.br/sei e depois clicar | •        |

### 12. O SITE É https://www.gov.br/fazenda/pt-br/assuntos/sei

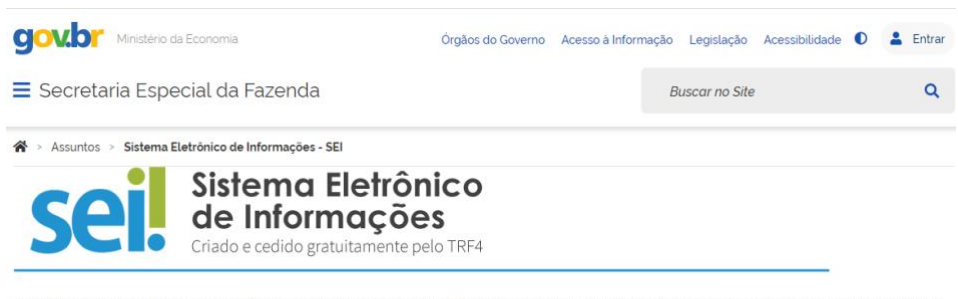

O Sistema Eletrónico de Informações (SEI), desenvolvido pelo Tribunal Regional Federal da 4º Região (TRF4), é uma ferramenta de gestão de documentos e processos eletrónicos, e tem como objetivo promover a eficiência administrativa.O SEI integra o Processo Eletrónico Nacional (PEN), uma iniciativa conjunta de órgãos e entidades de diversas esferas da administração pública, com o intuito de construir uma infraestrutura pública de processos e documentos administrativos eletrónico. Saiba mais sobre o PEN e o SEI.

#### **13. CLICAR EM CONSULTA DE PROCESSOS**

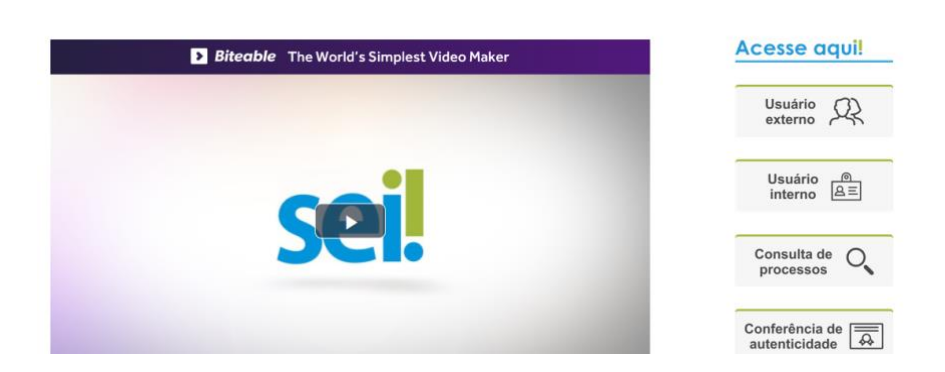

14. INFORMAR O NÚMERO DO PROCESSO E O CÓDIGO DE VERIFICAÇÃO E CLICAR EM PESQUISAR

| MINISTÉRIO DA ECONOMIA        |                                       |                    |                                         |   |                        |
|-------------------------------|---------------------------------------|--------------------|-----------------------------------------|---|------------------------|
| <b>Sei.</b> 3.1.4             |                                       |                    |                                         |   |                        |
| Pesquisa Pública              |                                       |                    |                                         |   |                        |
| Nº do Processo ou Documento:  | 19965.123626/2020-75                  |                    |                                         |   | 3.855                  |
| Pesquisa Livre:               |                                       |                    |                                         | 0 | Digite o código acima: |
| Pesquisar em:                 | Processos                             | Documentos Gerados | <ul> <li>Documentos Externos</li> </ul> |   |                        |
| Interessado / Remetente:      |                                       |                    |                                         |   | 2855                   |
| Unidade Geradora:             |                                       |                    |                                         |   | Pesquisar              |
| Tipo do Processo:             |                                       |                    |                                         | ~ | Limpar Campos          |
| Tipo do Documento:            |                                       |                    |                                         | ~ |                        |
| Data do Processo / Documento: | <ul> <li>Periodo explicito</li> </ul> | 30 dias            | O 60 dias                               |   |                        |

### 15. A TRAMITAÇÃO DO PROCESSO SERÁ DISPONIBILIZADA

| MINIST       | ÉRIO DA ECONOMIA                                          |                                                                                        |                                                                            |                                         |                  |                   |  |
|--------------|-----------------------------------------------------------|----------------------------------------------------------------------------------------|----------------------------------------------------------------------------|-----------------------------------------|------------------|-------------------|--|
| sei          | 3.1.4                                                     |                                                                                        |                                                                            |                                         |                  |                   |  |
| Pes          | quisa Processual                                          |                                                                                        |                                                                            |                                         |                  |                   |  |
|              |                                                           |                                                                                        |                                                                            |                                         |                  | Gerar PD          |  |
|              |                                                           |                                                                                        |                                                                            | Autuação                                |                  |                   |  |
| Proce        | Processo: 19965.123626/2020-75                            |                                                                                        |                                                                            |                                         |                  |                   |  |
| Tipo:        | Tipo: Gestão Administrativa: Balcão Digital               |                                                                                        |                                                                            |                                         |                  |                   |  |
| Data         | Data de Registro: 20/08/2020                              |                                                                                        |                                                                            |                                         |                  |                   |  |
| Intere       | Interessados: TRIUNAL REGIONAL DO TRABALHO 9 <sup>4</sup> |                                                                                        |                                                                            |                                         |                  |                   |  |
| Lista c      | le Protocolos (2 registros):                              |                                                                                        |                                                                            |                                         |                  |                   |  |
| $\checkmark$ | Documento / Processo                                      | Tipo de Docu                                                                           | mento                                                                      | Data do Documento                       | Data de Registro | Unidade           |  |
|              | 10017036                                                  | Anexo 23                                                                               | 5876.0092813/2020                                                          | 20/08/2020                              | 20/08/2020       | STRAB-SPPT-CGCIPE |  |
|              | 10017037                                                  | Anexo 23                                                                               | 5876.0092813/2020                                                          | 20/08/2020                              | 20/08/2020       | STRAB-SPPT-CGCIPE |  |
| Lietar       | la Andamantos (4 registros):                              |                                                                                        |                                                                            |                                         |                  |                   |  |
| Lista t      | Data/Hora                                                 | Unidade                                                                                |                                                                            |                                         | Descrição        |                   |  |
|              | 20/08/2020 16:15                                          | 2009/2020 16:15 STRAB-COCIPE-<br>CCAD Processo remetido pela unidade STRAB-SPPT-COCIPE |                                                                            |                                         |                  |                   |  |
|              | 20/08/2020 15:50                                          | STRAB-SPPT-<br>CGCIPE                                                                  | Registro de documento externo público 10017037 (Anexo 235876.0092813/2020) |                                         |                  |                   |  |
|              | 20/08/2020 15:50                                          | STRAB-SPPT-<br>CGCIPE                                                                  | Registro de documento                                                      | o externo público 10017036 (Anexo 23587 | 6.0092813/2020)  |                   |  |
|              | 20/08/2020 15:50                                          | STRAB-SPPT-<br>CGCIPE                                                                  | 17- Processo público gerado                                                |                                         |                  |                   |  |

16. QUANDO O PROCESSO DE ANOTAÇÃO É FINALIZADO, É ENVIADO UM OFÍCIO INFORMATIVO

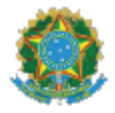

MINISTÉRIO DA ECONOMIA Secretaria Especial de Previdência e Trabalho Secretaria de Trabalho Subsecretaria de Políticas Públicas de Trabalho Coordenação-Geral de Cadastros, Identificação Profissional e Estudos Coordenação de Cadastros Administrativos

OFÍCIO SEI Nº 218304/2020/ME

Brasilia, 03 de setembro de 2020.

A Sua Senhoria o Senhor ELIÁZER ANTONIO MEDEIROS Desembargador Relator Tribunal Regional do Trabalho da 9º Região Telefone: (41) 3310-7196 E-mail: eliazer assessoria@tr9.jus.br

Assunto: Processo nº (

3.

Referência: Ao responder este Oficio, favor indicar expressamente o Processo nº 19965.123374/2020-84

Prezado Senhor,

1. Em resposta ao Processo acima citado, informamos que consta regularizado o registro da trabalhadora \_\_\_\_\_\_, no Cadastro Geral de Empregados e Desempregados – CAGED.

2. Comunicamos ainda que o Ministério da Economia disponibilizou o Sistema de Protocolo Eletrônico, no endereço: <u>https://www.gov.br/pt-br/servicos/protocolar-documentos-junto-ao-ministerio-da-economia</u> para que sejam enviadas as solicitações de informações ou alterações nos bancos de dados da RAIS e/ou do CAGED. O cadastramento para acesso e envio de documentos é simples e feito na própria página

Esta Coordenação-Geral está à disposição para maiores esclarecimentos.

Anexo: I - Tela de Vinculos CAGED.

Atenciosamente,

MINISTÉRIO DO TRABALHO E EMPREGO

Secretaria de Políticas Públicas de Emprego Coordenação Geral de Estatísticas do Trabalho

Relação de vínculos do trabalhador

|                      | -                                        |            |              |          |             |  |  |
|----------------------|------------------------------------------|------------|--------------|----------|-------------|--|--|
| DADOS DO TRABALHADOR |                                          |            |              |          |             |  |  |
| PIS/PASEP:           | Nome                                     |            |              |          |             |  |  |
| Data Nascimento      | Sexo                                     |            |              |          |             |  |  |
| 05/12/1997           | Feminino                                 |            |              |          |             |  |  |
| VÍNCULOS             |                                          |            |              |          |             |  |  |
| CNPJ/CEI             | Razão Social                             | Data de    | Data deslig. | Situação | Fonte       |  |  |
| 88.637.780/0011-06   | INSTITUTO LEONARDO MURIALDO              | 07/12/2016 | 18/08/2017   | Fechado  | CAGED/CAGED |  |  |
| 08.282.186/0001-20   | HT ENGENHARIA ELETRICA E TELECOMUN       | 31/05/2016 | 22/10/2016   | Fechado  | CAGED/CAGED |  |  |
| 17.442.495/0001-01   | IBERIA SOLUCOES EM TELECOMUNICACOES LTDA | 25/01/2016 | 07/04/2016   | Fechado  | CAGED/CAGED |  |  |
| 05.768.567/0001-26   | BY UNNA JEANS INDUSTRIA E COMERCIO LTDA  | 02/03/2015 | 30/04/2015   | Fechado  | CAGED/CAGED |  |  |